## Installation og godkendelse af software

I dette eksempel vil vi installere softwaren "FileZilla"

Dobbeltklik på installationsfilen.

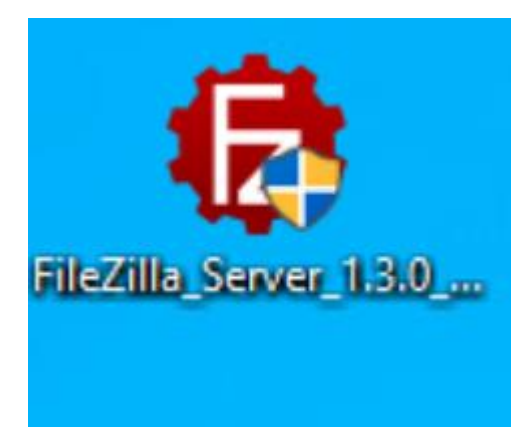

Herefter dukker der en besked op, hvor man skal begrunde installationen.

| Kontrol af brugerkonti<br>Vil du tillade, at denne app foretager<br>ændringer på din enhed?                                                                                                  |                  |  |
|----------------------------------------------------------------------------------------------------|------------------|--|
| FileZilla Server<br>Tim Kosse<br>Anmod om administrator adgang<br>Angiv begrundelse for at afvikle denne applikation. Du vil blive<br>notificeret via email, når din anmodning er behandlet. |                  |  |
| Din email                                                                                                    | test@aabenraa.dk |  |
| Dit telefonnr                                                                                                    | 2222             |  |
| Begrundelse                                                                                                    |                  |  |
| Aabenraa Kon                                                                                                    | nmune OK Afbryd  |  |

Udfyld dine kontaktinformationer og begrundelsen for, hvorfor du vil installere denne software. Når alt er udfyldt klikker du OK.

Anmodningen vil nu blive sendt til IT, og den vil blive behandlet hurtigst muligt.

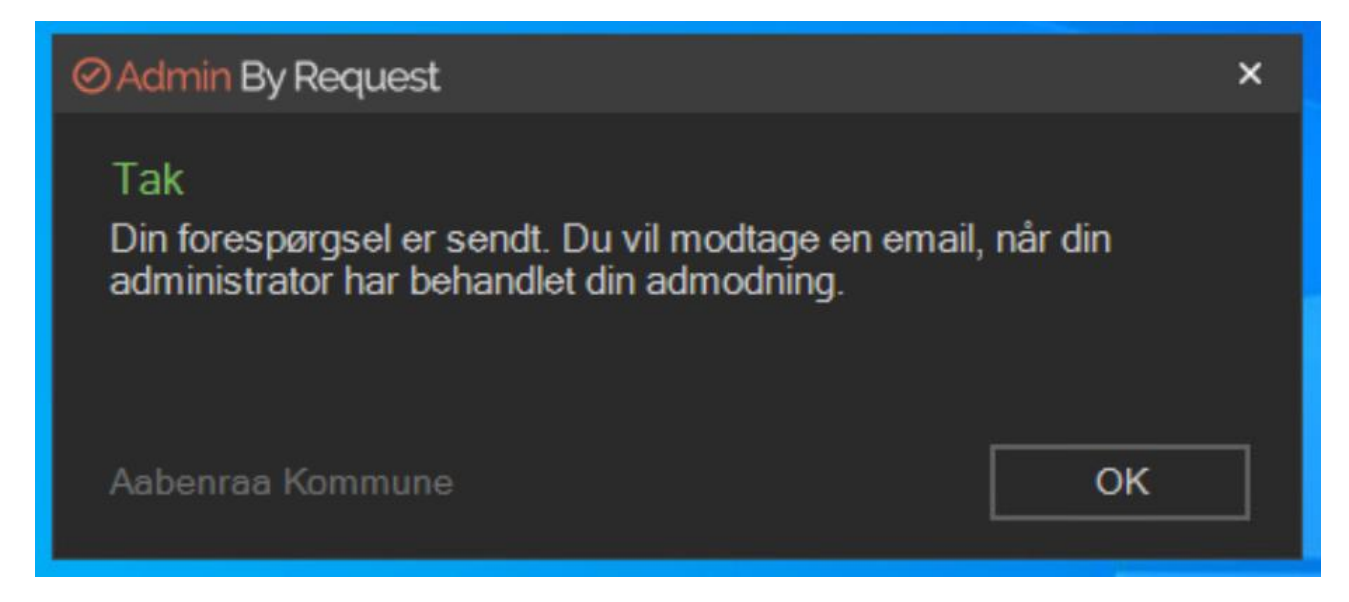

IT undersøger nu softwaren for om den indeholder virus eller anden skadelig kode. Er det ikke tilfældet, vil du modtage en besked om, at softwaren er godkendt.

Beskeden vil du modtage på din mail, samt en pop-up på din skærm, hvor du -kan starte installationen igen.

| ⊘ Admin By Request                                                                                         |    |  |
|----------------------------------------------------------------------------------------------------|----|--|
| Anmodning godkendt<br>Din anmodning om at starte FileZilla Server<br>er blevet godkendt. Vil du starte nu? |    |  |
| Yes                                                                                                    | No |  |

Softwaren vil nu blive installeret på normal vis.